## **Printing Reports**

Instructions for printing locates and messages on the CMC:

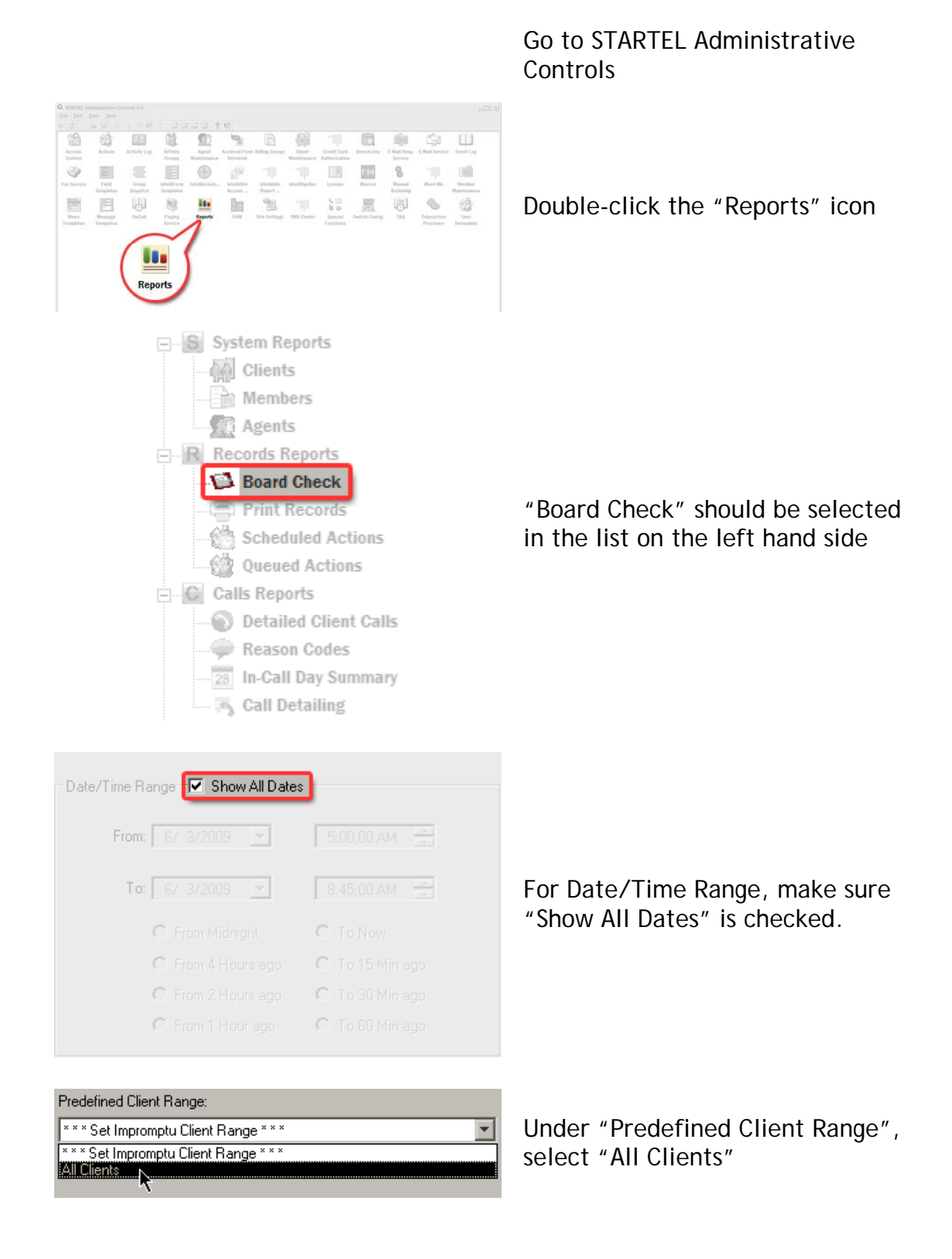

| Show Records (Affects rows shown, not columns) Messages Ifs Locates Intelliforms  | For Data Type, select what you<br>want to run reports for; "Locates"<br>to run Locates, "Messages" to run<br>Messages           |
|-----------------------------------------------------------------------------------|----------------------------------------------------------------------------------------------------|
| Priority<br>From: 0 To: 9                                                         | The Priority range should be from "0" to "9".                                                                                   |
| <ul> <li>Record Status</li> <li>Filed records</li> <li>Unfiled Records</li> </ul> | Record status should be set to<br>"Unfiled Records"                                                                             |
| 5                                                                                 | Click the "Run Report" button in the upper left hand corner                                                                     |
|                                                                                   | After the report generates, click<br>the "Print" button in the toolbar.<br>Click the "OK" button. The report<br>will now print. |

Version 6.3.2009